## Installing and configuring Microsoft ISA Server 2004 SP2

Written by Marc Grote - mailto:grotem@it-training-grote.de

## Abstract

ISA Server 2004 Service Pack 2 is the next logical step in Security for ISA Server 2004. ISA Server 2004 Service Pack 2 has many new features like HTTP compression, caching of BITS-Updates, Diffserv for HTTP and some other enhancements. In this article I will show you how to install Service Pack 2 and I will give you a high level overview about the new features.

## Let's begin

ISA Server 2004 Service Pack 2 is available for public download since 2006/01/31. SP2 is available for ISA Server 2004 Standard and ISA Server 2004 Enterprise. ISA Server 2004 SP2 contains several hotfixes after ISA Server 2004 SP1 was released. For a complete list of all hotfixes click <u>here</u>.

Microsoft recommends it's customers to deploy ISA Server 2004 SP2 ASAP. You should test ISA Server 2004 SP2 in your lab environment and after that you should deploy SP2.

# What about the Branchoffice Updates for ISA?

At Teched 2005 Microsoft announced the Branch Office Updates for ISA Server 2004 which should help Administrators to effectively connect Branch Offices with ISA Server 2004.

Now, the Branchoffice Update has gone and Microsoft has put all the features of the Branch Office Update in ISA Server 2004 SP2.

# ISA Server 2004 SP2 contains the following updates:

- Every Software Update since ISA Server 2004 RTM or SP1 (ISA Service Packs are cumulative)
- Hotfixes from Microsoft PSS
- Some enhancements in CARP (Cache Array Routing Protocol) for ISA Server 2004 Enterprise Edition
- New certificate alerts
- Caching of BITS (Background Intelligence Updates) for Windows Updates
- Diffserv für Quality of Service for HTTP/HTTPS only
- HTTP compression and decompression

#### Important notice before SP2 installation

It is possible to uninstall ISA Server 2004 Service Pack 2 if your system has Windows Installer 3.0 but Windows Installer 3.0 must be installed BEFORE you install ISA Server 2004 Service Pack 2.

# Important notice for ISA Server 2004 Enterprise Edition

- ISA Server 2004 SP2 must be installed on all ISA Array Members and on the Configuration Storage Server (CSS).
- If some ISA services on ISA Array Members didn't start, try to manually starting the service because there is a problem when the ISA Array members try to reach the Configuration Storage Server (CSS)

## Some other pitfalls:

- After installation of ISA Server 2004 SP2 an ISA Alert could come up that says that the ISA Cache couldn't be initialized. This error can be ignored safely. The ISA Cache should be initialized successful after a second alert message.
- If ISA services are installed in the machine to be updated, ISA goes into Lockdown mode and stops all services. After SP2 installation you must restart the ISA Server computer.
- The Firewallclient update in ISA Server 2004 SP2 is identical with the Firewallclient Update that came with ISA Server 2004 SP1.

Installation of ISA Server 2004 SP2

First we need to download the ISA Server 2004 SP2 from <u>here</u>. After downloading follow the instructions of the Installation Wizard.

| 🛃 Microsoft ISA Server 2004                                  | - Installation Wizard - Service Pack 2                                                                                                    | × |
|--------------------------------------------------------------|----------------------------------------------------------------------------------------------------|---|
| Microsoft<br>Internet Security &<br>Acceleration Server 2004 | Welcome to the Installation Wizard of<br>Microsoft ISA Server 2004 Service Pack 2<br>The Installation Wizard will install Microsoft ISA Server 2004<br>Service Pack 2 on your computer. To continue, click Next. |   |
|                                                              | < Back Next > Cancel                                                                                                    |   |

Figure 1: Start the Installation Wizard

After reading the License Agreement, accept the License Agreement and click Update.

| 🙀 Microsoft ISA Server 2004                                  | - Installation Wizard - Service Pack 2                                                                                           |
|--------------------------------------------------------------|----------------------------------------------------------------------------------------------------|
|                                                              | Installation Wizard Completed                                                                                                    |
| Microsoft<br>Internet Security &<br>Acceleration Server 2004 | The Installation Wizard has successfully installed Microsoft ISA<br>Server 2004 Service Pack 2. Click Finish to exit the wizard. |
|                                                              | For information on configuring ISA Server networks, securing<br>outgoing access and publishing, see the ISA Server online help.  |
|                                                              |                                                                                                    |
|                                                              |                                                                                                    |
|                                                              | Click Finish to exit the wizard.                                                                                                 |
|                                                              | < Back Finish Cancel                                                                                                    |

Figure 2: Setup has finished

You must restart the computer after SP2 installation.

After rebooting the machine a webpage automatically starts up which tells you how to secure ISA Server 2004. I hope you followed the instructions how to protect ISA Server 2004 and how to harden the Windows Server operating system and ISA Server 2004 before or after you installed ISA Server from the Microsoft ISA Server website.

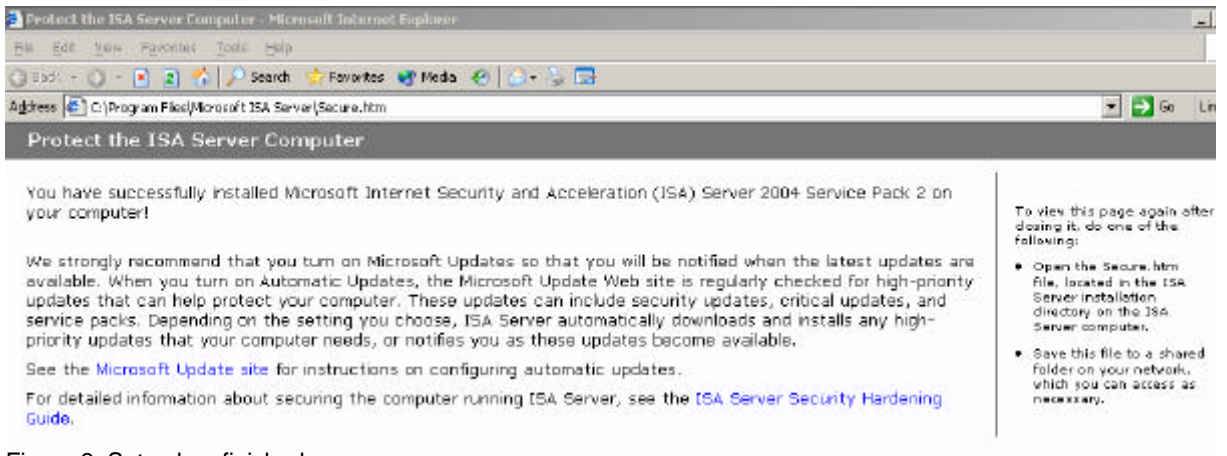

Figure 3: Setup has finished

# **Customer Feedback**

Start the ISA Server 2004 Management Console. One of the first optical changes you will see is the Customer Experience Improvement Program. If you click the link in Figure 4 you can choice if you want to be part of the Customer Experience Program or not.

| Microsoft <sup>*</sup><br>Internet Security &<br>Acceleration Server 2004<br>Enterprise Edition | Configuration Storage Server: Den-CSS-01.Cohovineyard.com |
|-------------------------------------------------------------------------------------------------|-----------------------------------------------------------|
| (j) <u>Click here to learn about the</u>                                                        | Customer Experience Improvement Program.                  |

Figure 4: Customer Feedback

## Click Yes or No to decide what you want

| Customer Feedback                                                                                                    | × |
|----------------------------------------------------------------------------------------------------|---|
| We invite you to join our Customer Experience Improvement Program to help improve the quality,<br>reliability and performance of Microsoft software and services.                                                                                                |   |
| If you accept, we'll collect anonymous information about your hardware configuration and how you use our software and services, to identify trends and usage patterns. We will not collect your name, address, or any other personally identifiable information. |   |
| If you accept, the ISA Server policy on all arrays will be modified to enable Web Proxy client access<br>on the Local Host network.                                                                                                    |   |
| You can change your participation choice after this dialog box closes. To change your choice,<br>right-click on Enterprise or on any array name, and then click Properties, then on the Customer<br>Feedback tab, select your choice.                            |   |
| Learn more about the Customer Experience Improvement Program                                                                                                    |   |
| Yes, I am willing to participate anonymously in the Customer Experience Improvement Program<br>(Recommended).<br>Information will be collected from all the arrays in this enterprise.                                                                           |   |
| ○ No, I don't wish to participate.                                                                                                    |   |
| OK Cancel                                                                                                    |   |

Figure 5: Customer Feedback

# **Error Level Tracing**

ISA Server 2004 SP2 provides a new feature called *Error Level Tracing*. With the help of Error Level Tracing, ISA Server will send critical information about problems and crashes to Microsoft. Microsoft says that no confidential and personal information will be transmitted to Microsoft.

Error Level Tracing creates a file about 400 MB in size under %windir%\debug. The filename is ISALOG.BIN.

An enabled Error Level Tracing can have a negative impact for performance so you will have the chance to deactivate this feature.

To modify or disable the Error Level Tracing, start Regedit and navigate to HKEY\_LOCAL\_MACHINE\SOFTWARE\Microsoft\ISATrace.

To change the file size of the Trace file, change the value for the *CircularlLogSizeMB* key.

To disable Error Level Tracing change the *BootTracing* Value to 0 and reboot the machine.

## Windows Update / BITS Caching

With ISA Server 2004 SP2 it is possible to cache Updates from Microsoft Update and Windows Server Update Services (WSUS) transmitted via BITS (Background Intelligent Service). Windows Update caching is available through a new Caching rule. Right click the *Cache* button and then create a new *Microsoft Update Cache Rule*.

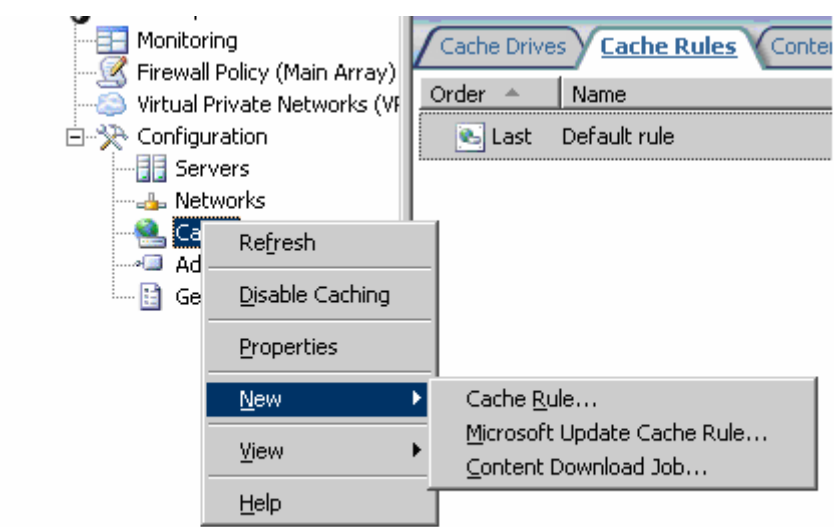

Figure 6: New Microsoft Update Cache Rule

The name of the rule is predefined and cannot be changed through the GUI.

| Microsoft<br>Internet Security &<br>Acceleration Server 2004 | Welcome to the Microsoft Update<br>Cache Rule Wizard<br>This wizard creates a cache rule enabling the caching of<br>Microsoft products updates, using the Background<br>Intelligent Transfer Service (BITS). |
|--------------------------------------------------------------|----------------------------------------------------------------------------------------------------|
|                                                              | <u>B</u> ule name:                                                                                                    |
|                                                              | Microsoft Update Cache Rule                                                                                                    |
|                                                              | To continue, click Next.                                                                                                    |
|                                                              |                                                                                                    |

Figure 7: The name of the rule is predefined

The Microsoft Update Cache Rule Wizard automatically creates a Domain name set with the URL of the Windows Update website. The following Figure shows the Domain name set of ISA Server 2004 Enterprise. ISA Server 2004 Standard SP2 creates some more URLs in the Domain set.

| Microsoft Update Ca                                        | che Rule Wizaro                                     | i i             |                 |                    | X      |
|------------------------------------------------------------|-----------------------------------------------------|-----------------|-----------------|--------------------|--------|
| Microsoft Produce<br>This rule will cre<br>updates will be | et Update Sites<br>eate a domain nam<br>downloaded. | ie set specifyi | ing the sites I | from which product |        |
| D <u>o</u> main name set i                                 | created by this rule                                | : Microsoft U   | pdate Domai     | in Name Set        |        |
| Specify the domain                                         | n names included i                                  | n this set:     |                 |                    |        |
| 📑 *.windowsupa                                             | date.com                                            |                 |                 |                    |        |
|                                                            |                                                     |                 |                 |                    |        |
|                                                            |                                                     |                 |                 |                    |        |
|                                                            |                                                     |                 |                 |                    |        |
|                                                            | 1                                                   |                 |                 |                    |        |
|                                                            |                                                     | Bename          |                 | elete              |        |
|                                                            |                                                     |                 |                 |                    | 1      |
|                                                            |                                                     |                 | < <u>B</u> ack  | <u>N</u> ext>      | Cancel |

Figure 8: New Microsoft Update Cache Rule

After creating the rule it is possible to disable or enable caching of content received through the Background Intelligent Transfer Service (BITS).

| Microsoft Update Cache Rule Properties                                                        | ? ×        |
|-----------------------------------------------------------------------------------------------|------------|
| General To Cache Store and Retrieval HTTP FT                                                  | p Advanced |
|                                                                                               | round      |
| ✓ Enable caching of content received through the Backg<br>Intelligent Transfer Service (BITS) | round      |
|                                                                                               |            |
| OK Cancel                                                                                     | Apply      |

Figure 9: Disable or enable BITS caching

## **Diffserv for HTTP**

With ISA Server 2000 it was possible to create Bandwith rules for limiting traffic. Banwith rules in ISA Server 2000 were rarely used so Microsoft didn't implemented this feature in ISA Server 2004.

With ISA Server 2004 SP2 it is possible to use Diffserv for HTTP because a small number of Enterprise customers requested this feature. Diffserv is an extension of the IP-protocol that uses flags in the IP Header to priorize HTTP/HTTPS traffic. To implement Diffserv you must have a good understanding about Diffserv and network protocols. Diffserv for HTTP in ISA Server 2004 uses the Diffserv Priorities configured on your routers and other network devices.

It is possible to define Diffserv Preferences in the Global HTTP Policy Settings in the Microsoft ISA Server 2004 Management Console.

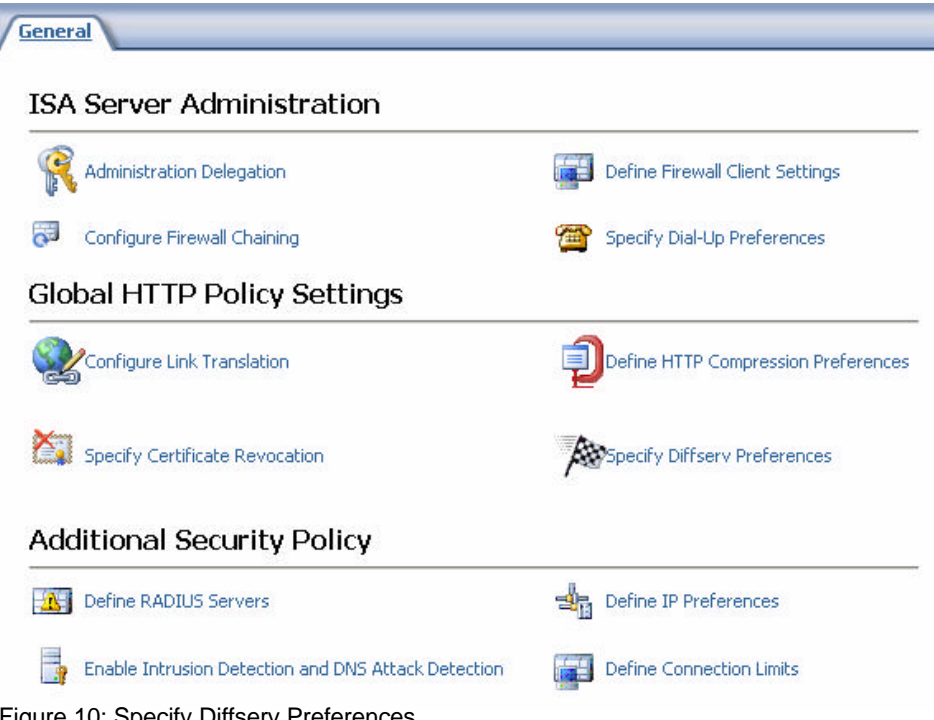

Figure 10: Specify Diffserv Preferences

ISA Server 2004 uses a Diffserv Filter. You can find the Diffserv Filter in the ISA Server Management Console in the Global section under Webfilters. It is only possible to enable and disable the Diffserv Filter.

| Application Filters |                              |                                                |                       |
|---------------------|------------------------------|------------------------------------------------|-----------------------|
| Order 🔺             | Name                         | Description                                    | Direction             |
| • 1                 | DiffServ Filter              | Enables DiffServ tagging of Web traffic accor  | Both                  |
| viii 2              | Compression Filter           | Enables HTTP/HTTPS compression                 | Both                  |
| viiii 3             | OWA Forms-Based Authent      | Enables forms-based (cookie) authentication f  | Incoming Web Requests |
| H 4                 | SecurID Filter               | Enables SecurID authentication                 | Incoming Web Request: |
| 6 🗐 🖉               | RADIUS Authentication Filter | Enables RADIUS authentication                  | Both                  |
| 6 🝋                 | Link Translation Filter      | Enables link translation for published Web ser | Incoming Web Request: |
| ۰ 🗐                 | HTTP Filter                  | Filters HTTP traffic and enforces configurable | Both                  |
| v_ 8                | Caching Compressed Conte     | Enables caching of compressed HTTP content     | Both                  |

Figure 11: Diffserv Filter in the ISA Management Console

Paket Priorization in ISA Server 2004 is a global setting for all HTTP and HTTPS Traffic. The Diffserv filter scans every URL or domain and associates a packet priority based on the Diffserv priorities.

To activate Diffserv, go to the global HTTP settings in the ISA Management console and click *Specify Diffserv Preferences*.

| HTTP Diffs | serv ?×                                                                                                    |
|------------|----------------------------------------------------------------------------------------------------|
| General    | Priorities URLs Domains Networks                                                                                                    |
| <b>.</b>   | ISA Server can mark the IP Diffserv (Quality of Service) bits<br>according to the HTTP URL and HTTPS domain name. This allows<br>prioritization of traffic for network infrastructure configured for<br>Quality of Service. |
| V          | Allow the setting of Diffserv bits according to URLs and domain names                                                                                                    |
|            |                                                                                                    |
|            |                                                                                                    |
|            |                                                                                                    |
|            |                                                                                                    |
|            | OK Cancel Apply                                                                                                    |

Figure 12: Activate Diffserv

Please note that Diffserv doesn't support and bandwidth control based on users and groups and that Diffserv is limited to HTTP and HTTPS if you use the Webproxy Client.

For more information about Diffserv click here.

It is possible to set Priorities based on the Diffserv Bits configured in your network infrastructure.

| Priority                    | Diffserv                   | Limit             | Size Limit        | <u>A</u> dd  |
|-----------------------------|----------------------------|-------------------|-------------------|--------------|
| Marc<br>Dieter<br>Christian | 000111<br>000110<br>000101 | Yes<br>Yes<br>Yes | 100<br>150<br>75  | <u>E</u> dit |
| Z Allow cos                 | cial bandling o            | f request as      | d remance bester  | +            |
| according                   | g to this priorit          | y:<br>y:          | u response neauer | 5            |
| Lise this r                 | oriority:                  |                   |                   | =            |

Figure 13: Define Priorities

You can specify different Priorities to URLs and Domains. Click *Add* to insert new URL or domain and an associated Priority.

|                                      | le chui a t         | <u></u>        |
|--------------------------------------|---------------------|----------------|
| Apply priorities to these t          | Domains   Networks  |                |
| URL                                  | Priority            | <u>A</u> dd    |
| www.resafaq.de/*<br>www.groeby.net/* | Dieter<br>Christian | Edit<br>Remove |
|                                      |                     |                |

Figure 14: Add Priorities to URLs

Now it is time to apply Diffserv to the Networks that should use Diffserv.

| TP Diffserv                                                                                                    | ?                |
|----------------------------------------------------------------------------------------------------|------------------|
| General Priorities URLs Domains Networks                                                                                                    |                  |
| Apply Diffserv to these networks:    Network       External    Internal    Local Host    Quarantined VPN Clients    VPN Clients    VPN Clients | Select All       |
|                                                                                                    |                  |
| OK Cance                                                                                                    | el <u>A</u> pply |

Figure 15: Apply Diffserv to networks

#### **HTTP Compression**

ISA Server 2004 SP2 allows you to use HTTP compression. HTTP compression in ISA Server 2004 SP2 is a global HTTP policy setting. It applies to all HTTP traffic that flows through ISA Server to or from a specified network. HTTP compression is based on two Web filters:

- Compression Filter
- Caching Compressed Content Filter

#### **Compression Filter**

The compression filter is responsible for compression and decompression of HTTP requests and responses. The filter must have a high priority because it is responsible for decompression and only after decompression you can use other webfilters.

# **Caching Compressed Content Filter**

This filter is responsible for caching of compressed content and serving a request from the compressed content in the cache. The Compressed Content Filter has the lowest Priority because caching occurs after all other enabled webfilters in ISA Server 2004 have done their work. The configuration of the new HTTP compression filter is done in the global HTTP settings of the ISA Server 2004 Management console.

Click *Add* to select the networks for which you want to use the HTTP compression feature.

| TP Compression    | Types   Content Inspe  | ction ]                                  | ?     |
|-------------------|------------------------|------------------------------------------|-------|
| Allow HTTP compre | ssion for these networ | <elements:< th=""><th></th></elements:<> |       |
| Element           | Reply With             | Request For                              |       |
|                   | Enabled                | Enabled                                  |       |
|                   |                        |                                          | Ť     |
|                   |                        |                                          | +     |
|                   |                        |                                          |       |
|                   |                        |                                          |       |
|                   |                        | 40.000                                   | -     |
| <u>A</u> dd       | Set Compression        | <u>R</u> emov                            | e     |
|                   |                        |                                          |       |
|                   | ок                     | Cancel                                   | Apply |

Figure 16: Enable HTTP compression / decompression

Click Set Compression to specify compression settings for the selected network.

| Compressi             | on settings applied to t                                          | his network eleme                      | ent:                          |
|-----------------------|-------------------------------------------------------------------|----------------------------------------|-------------------------------|
|                       | with compressed HTTP                                              | content                                |                               |
| With<br>cont<br>for c | this option enabled, IS<br>ent when client request<br>ompression. | A Server returns<br>is from this netwo | compressed<br>ork element ask |
|                       | est compressed HTTP c                                             | ontent from serv                       | ers                           |
| With<br>cont          | this option enabled, IS<br>ent when making reque                  | A Server asks for<br>sts to this netwo | r compressed<br>rk element.   |
| COIL                  | she when making reque                                             | sts to this networ                     | rk element.                   |
|                       |                                                                   | ОК                                     | Cancel                        |

Figure 17: Configure reply for compressed content

If you select *Reply with compressed HTTP content*, ISA Server returns compressed content when client request from the selected network ask for compression.

If you select *Request compressed HTTP content* from servers, ISA Server 2004 will ask for compressed content.

| ITTP Com   | pression           |                   |        | ? ×   |
|------------|--------------------|-------------------|--------|-------|
| Settings   | Content Types      | Content Inspec    | tion   |       |
| C Co       | moress all conteni | t types except se | lected |       |
| Cor        | mpress the select  | ed content types  | only   |       |
|            |                    |                   |        |       |
| Conter     | nt Types:          |                   |        |       |
| D AF       | plication          |                   |        |       |
|            | plication Data Fil | es                |        |       |
|            | oibu               |                   |        |       |
|            | mpressed Hiles     |                   |        |       |
| <b>M</b> H | ML Documents       |                   |        |       |
|            | nages              |                   |        |       |
|            | acro Documents     |                   |        |       |
|            | ext                |                   |        |       |
|            | deo                |                   |        |       |
|            | (ML                |                   |        |       |
|            |                    |                   |        |       |
|            |                    |                   |        |       |
|            |                    |                   |        |       |
|            |                    | ОК                | Cancel | Apply |
|            |                    |                   |        |       |

Figure 18: Select content types to compress

#### The following content types cannot be compressed:

- video
- audio
- application/x-tar
- x-world/x-vrml
- application/zip
- application/x-gzip
- application/x-zip-compressed
- application/x-compress
- application/x-compressed
- application/x-spoon@@

It is possible to activate or deactivate the compression of incoming packets. If you disable decompressing of incoming packets an ISA Server webfilter can't inspect the content.

Compressing and decompressing incoming packets from ISA Server 2004 can result in more workload on ISA and in increased response time.

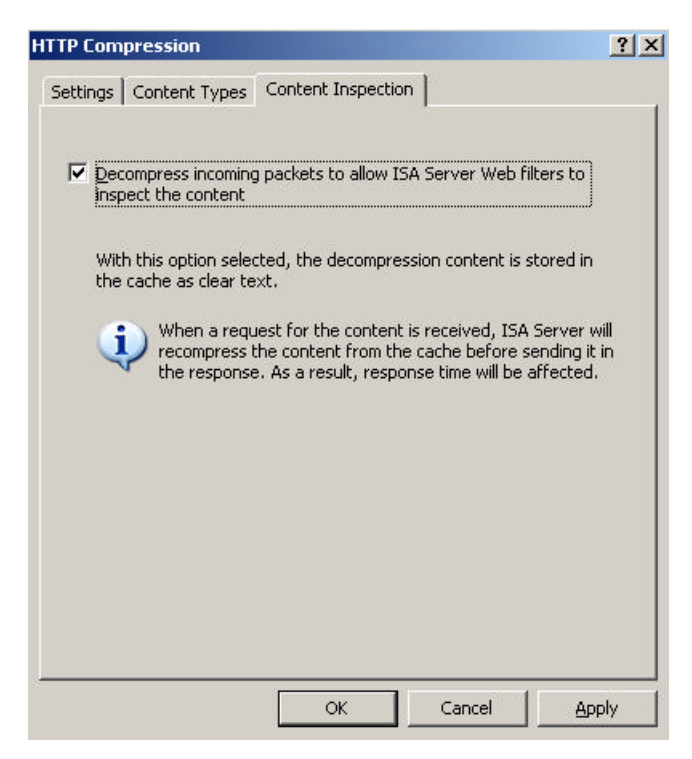

Figure 19: Activate or deactivate HTTP Compression

# Other changes

- New Certificate alerts
- CARP extensions

# New certificate alerts

Configuring ISA Server 2004 for SSL Bridging is a time consuming task for new ISA Server Administrators because they don't know the exact way how to request certificates for SSL Publishing and how to use these certificates in ISA Server. ISA Server 2004 SP2 has some enhancements for this problem in form of additional information for example in the SSL Weblistener that can give you more information about what to do with certificates in this configuration dialogue.

#### **CARP** enhancements

In ISA Server 2004 Enterprise SP2, Microsoft changed the CARP (Cache Array Routing Protocol) hash-based routing to use the host name to determine which array member should handle the request. CARP assigns all of the requests for a particular host, such as www.it-training-grote.de to a specific array member so that all traffic is cached for one domain on one Array member.

# Conclusion

ISA Server 2004 SP2 hosts many new features to make Branch Office Deployments easier, to reduce the bandwidth while downloading Windows Updates. ISA Server 2004 SP2 supports Diffserv for only HTTP content. Please keep in mind that your rest of the network infrastructure like routers must also support Diffserv. Microsoft recommends to install ISA Server 2004 SP2 immediately.

# **Related Links**

ISA Server 2004 SP2 Enterprise download http://www.microsoft.com/downloads/details.aspx?FamilyID=3AD22B4A-28F2-44A3-8152-76E3DBAEFB08&displaylang=en ISA Server 2004 SP2 Standard download http://www.microsoft.com/downloads/details.aspx?FamilyID=88350ABA-D09E-44B5-8002-96590ABFA148&displaylang=en List of fixes in ISA Server 2004 SP2 http://support.microsoft.com/kb/903676/en-us